# Инструкция по установке и настройке Платежной системы ВТБ для TILDA

Версия документа v1.0

## Оглавление

| 1         | Установка и настройка Платежной системы ВТБ                                                | 3 |
|-----------|--------------------------------------------------------------------------------------------|---|
| 2         | Тестовый режим                                                                             | 3 |
| 2.1       | Включение тестового режима                                                                 | 4 |
| 2.2       | Выключение тестового режима                                                                | 4 |
| 3         | Промышленный режим                                                                         | 4 |
| 3.1       | Проверка статуса заявки                                                                    | 4 |
| 3.2       | Список ресурсов                                                                            | 5 |
| 3.3       | Получение параметров авторизации для промышленной среды                                    | 6 |
| 3.4       | Переход в промышленный режим                                                               | 7 |
| 4<br>эква | Настройка URL для уведомлений (Callback URL) в личном кабинета Инетрнет-<br>айринга ИБ СМБ | 7 |
| 5         | Странницы успешного/неуспешного платежа                                                    | 9 |

## 1 Установка и настройка Платежной системы ВТБ

Для настройки модуля необходимо:

1. Перейдите в раздел «Настройки сайта» – «Платежные системы» в административной панели Tilda и выбрать Платежную систему ВТБ 2. В разделе «Платежные системы» нажмите на «Платежная система ВТБ».

| Главное          |                                     |                                                                         |                                              |                      |  |
|------------------|-------------------------------------|-------------------------------------------------------------------------|----------------------------------------------|----------------------|--|
| Шрифты и цвета   | После подключен                     | ния сервиса: Перейдите на саму стр                                      | аницу, добавьте блок с                       | кнопкой или формой   |  |
| Главная страница | оплаты. Укажите<br>опубликуйте стро | стоимость и название товара или ус<br>зницу.Полный список инструкций по | слуги в диалоге "Редакти<br>настройке оплаты | ирование контента" и |  |
| Домен            | ЗНАК ВАЛЮТЬ                         | І В КОРЗИНЕ И КАРТОЧКАХ ТО                                              | BAPA                                         |                      |  |
| Аналитика        | Russian Rub                         | ble (RUB)                                                               | ▼                                            |                      |  |
| SEO              | p.                                  | Справа                                                                  | ▼ ,                                          | <b>▼ ▼</b>           |  |
| Экспорт          | Знак                                | Положение от цены                                                       | Десятич.разд.                                | Десятич.формат       |  |
| Формы            |                                     |                                                                         |                                              |                      |  |

Чтобы принимать платежи, выберите один или несколько платежных сервисов из списка. После подключения вы сможете разместить кнопки оплаты на страницах сайта. Справка по настройке

- 4. Внесите следующие настройки Платежной системы ВТБ:
  - Логин (Client ID)

Шапка и полвал

- merchantAuthorization

Нажмите кнопку «Добавить».

Прежде чем переходить в промышленный режим и принимать реальные платежи, обязательно проверьте оплату в тестовом режиме — см. <u>Тестовый режим.</u>

#### 2 Тестовый режим

Тестовый режим нужен для проверки оплаты без реальных денежных операций. В тестовом режиме можно проводить оплату только тестовыми картами.

Данные тестовых карт и параметры авторизации для тестовой среды предоставит менеджер банка при заключении договора интернет-эквайринг (ИЭ).

#### 2.1 Включение тестового режима

По умолчанию чекбокс активирован, система находится в режиме отладки.

#### ТЕСТОВЫЙ РЕЖИМ

) Отключить тестовый режим

Тестовые параметры авторизации: если вы находитесь в тестовом режиме, введите тестовые значения Client ID и merchantAuthorization, которые вы получили от менеджера банка в письме при заключении договора ИЭ.

Если вы не получили тестовые параметры авторизации на свою электронную почту, обратитесь по адресу <u>acquiring\_support@vtb.ru</u>, указав ИНН вашей компании и адрес сайта в теме письма.

# Важно! Тестовые параметры авторизации работают только в тестовой среде. Тестовый Client\_ID содержит буквы \*\*\*.tstmst\*\*\*.

#### 2.2 Выключение тестового режима

Чтобы перейти из тестового режима в промышленный, недостаточно просто снять флажок тестового режима. Нужно указать параметры авторизации **для промышленной среды.** 

Чтобы получить параметры авторизации для промышленной среды, следуйте инструкции в разделе <u>Промышленный режим</u>.

#### 3 Промышленный режим

После того как на тестовом контуре проведены успешные операции под тестовыми параметрами авторизации (см. <u>Тестовый режим</u>), вы можете получить параметры авторизации для промышленной среды и перейти в промышленный режим.

#### 3.1 Проверка статуса заявки

Параметры промышленной среды доступны только после исполнения вашей заявки на подключение интернет-эквайринга. Прежде всего проверьте статус заявки:

1. Зайдите в Личный кабинет Интернет-Банка и в меню **Мои сервисы**. Выберите раздел **Эквайринг**.

2. В верхнем углу переключитесь в раздел **Интернет** и вкладку **Заявки**. Здесь отображается список всех заведенных ранее заявок.

3. В списке найдите заявку Новый договор ИЭ и проверьте ее статус.

Если заявка находится в статусе **Исполнена**, то по ней можно получить доступ для промышленной среды в личном кабинете интернет-эквайринга (ИБ СМБ).

| Подключение и управление                           | SKBanpinn                             |                                                            |                  |             |
|----------------------------------------------------|---------------------------------------|------------------------------------------------------------|------------------|-------------|
| <ul> <li>Главная</li> <li>Сводка</li> </ul>        | Операции Ссылки н<br>Активные Чернови | а оплату Выплаты на карту QR на оплату Отчёты Ресурс<br>ки | ы Заявки         | Новый догов |
|                                                    | Номер / дата                          | Тип заявки                                                 | Канал оформления | Статус      |
| Мои сервисы :<br>вианес-карты                      | <b>9574-ИЭ-ФРКК</b><br>11.12.2024     | Новый договор, ИЭ                                          | Отделение банка  | • Исполнена |
| Самоинкассация<br>Эквайринг                        | <b>9563-ИЭ-ФРКК</b><br>11.12.2024     | Новый договор, СБП к ИЭ                                    | Отделение банка  | • Исполнена |
| Гарантии и аккредитивы<br>Сопровождение контрактов | <b>9558-ИЭ-ФРКК</b><br>11.12.2024     | Новый договор, СБП к ИЭ                                    | Отделение банка  | • Ошибка    |
| Бухгалтерия ВТБ для бизнеса                        |                                       |                                                            |                  |             |
| Все сервисы                                        |                                       |                                                            |                  |             |

## 3.2 Список ресурсов

В вашем Личном кабинете доступен список ресурсов (адресов веб-сайтов), которые зарегистрированы за вами и настройками которых вы можете управлять. Просмотр ресурсов и их настройка доступны только пользователям с ролью ЕИО (Единовременный исполнительный орган).

Чтобы открыть список ваших ресурсов, в разделе **Эквайринг** в правом верхнем углу переключитесь в раздел **Интернет**, затем перейдите на вкладку **Ресурсы**.

| OAO -                                                           |                                                                                                    | Поиск Q 🖂 🤌 🗸 🗸                     |
|-----------------------------------------------------------------|----------------------------------------------------------------------------------------------------|-------------------------------------|
| Продукты и услуги                                               | Эквайринг                                                                                                    | Интернет Торговый Аналитика         |
| 👩 Главная<br>🔟 Сводка                                           | Операции Ссылки на оплату Выплаты на карту QR на оплату Q<br>По вопросам доступа к API обратитесь acquiring_support@vtb.ru<br>Всего 4 ресурса | Отчёты Ресурсы Заявки Новый договор |
| Мои сервисы :<br>визнес-карты<br>Самоинкассация                 | Название 🗘 Callback URL —                                                                                                    | i                                   |
| Эквайринг<br>Гарантии и аккредитивы<br>Сопровождение контрактов | E.c.                                                                                                    | :                                   |
| Бухгалтерия ВТБ для бизнеса Все сервисы                         | —<br>Инструкции                                                                                                    | :<br>                               |
|                                                                 | ↔ .                                                                                                    | e                                   |

Помимо списка ресурсов в этом разделе для представителя мерчанта доступны к скачиванию такие документы, как: «Требования к сайту», «Инструкция по API платёжного шлюза для мерчанта».

# 3.3 Получение параметров авторизации для промышленной среды

Чтобы получить параметры авторизации для промышленной среды:

1. В списке ресурсов щелкните на три точки справа от ресурса, для которого хотите получить параметры авторизации, и в выпадающем списке выберите **Создать ключ**.

| OAO                                                  |                                                                                                    |                                                                   |               | 1              | Тоиск Q 🖂 | <b>9</b>            |
|------------------------------------------------------|----------------------------------------------------------------------------------------------------|-------------------------------------------------------------------|---------------|----------------|-----------|---------------------|
| <b>Продукты и услуги</b><br>Подилючение и управление | Эквайринг                                                                                                    |                                                                   |               |                | Интернет  | Торговый Аналитика  |
| <ul> <li>Главная</li> <li>Сводка</li> </ul>          | Операции Ссылки на оплату<br>По вопросам доступа к API обра<br>Всего 4 ресурса                                                                                                    | Выплаты на карту QR на оплату<br>атитесь acquiring_support@vtb.ru | Отчёты F<br>– | Ресурсы Заявки |           | Новый договор       |
| Мои сервисы                                          | Название 🌲                                                                                                    | Callback URL                                                      |               |                |           |                     |
| Самоинкассация                                       |                                                                                                    | -                                                                 |               |                |           | ·                   |
| Эквайринг                                            |                                                                                                    |                                                                   |               |                |           | Уведомления         |
| Гарантии и аккредитивы                               | and the second second s | 1 <b></b> 13                                                      |               |                |           | Сервис фискализации |
| Сопровождение контрактов                             | -                                                                                                    | -                                                                 |               |                | [         | Создать ключ        |
| NOT NOT STATE                                        |                                                                                                    |                                                                   |               |                |           |                     |

2. Появится уведомление о том, что ключ будет показан один раз. Нажмите на кнопку Создать.

| (Client ID) и кл | юч (Client Secret).                              |
|------------------|--------------------------------------------------|
| Тодключение      | к АРІ банка происходит при первом создании       |
| ключа и заним    | ает не больше часа.                              |
| Ключ может б     | ыть только один, так что если вы создадите новый |
| ключ, старый і   | перестанет действовать                           |

3. Вы увидите сгенерированные для вас **Идентификатор Client\_ID** и **Ключ Client Secret.** Сохраните их в безопасном месте.

| Скопируйте и сохраните ключ (Client Secret). Ключ |  |
|---------------------------------------------------|--|
| отображается только 1 раз                         |  |
| Идентификатор (Client ID)                         |  |
| 0191e                                             |  |
| Ключ (Client Secret)                              |  |
| 045re2                                            |  |
| Новый ключ можно создавать не чаще 4 раз в сутки  |  |
| Everyterenant valet                               |  |

4. После генерации идентификатора **Client\_ID** вам необходимо запросить у менеджера параметр **merchantAuthorization** для промышленной среды по адресу acquiring\_support@vtb.ru

## 3.4 Переход в промышленный режим

Чтобы перейти в промышленный режим и начать проводить реальные платежи:

- 1. Перейдите Настройки сайта > Платежные системы > Платежная система ВТБ.
- 2. Укажите полученные параметры авторизации для **промешенной среды** в полях **Логин (Client ID) и merchantAuthorization** (полученного от менеджера).
- 3. Нажмите чек бокс Отключить тестовый режим.

тестовый режим

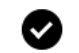

Отключить тестовый режим

Важно: подключение к API банка происходит при первом создании ключа и занимает не больше часа. Параметры авторизации для промышленной среды начнут действовать в течение часа после генерации в ЛК ИБ.

# 4 Настройка URL для уведомлений (Callback URL) в личном кабинета Инетрнет-эквайринга ИБ СМБ

URL для уведомлений (Callback URL) - Это адрес, по которому платежная система будет присылать уведомления о платежах. Он может потребоваться в настройках системы.

1. В списке ресурсов щелкните на три точки справа от ресурса, для которого хотите настроить URL для уведомлений, в выпадающем списке выберите Уведомления

Всего 2 ресурса Название 🚊 Callback URL 1 https://avocado.ru/pay/ Интернет-магазин косметики https://avocado.ru Доступ к АРІ не предоставлен ŝ Интернет-магазин косметики https://ekb.avocado.pro/pay/ https://avocado.ru Доступ к АРІ предоставлен Уведомления Сервис фискализации Инструкции Создать ключ 🕑 Инструкция по API платёжного шлюза для мерчанта.pdf

2. На странице для настройки Callback URL добавьте адрес указанные в настройках платежной системы на сайте Tilda в поле **URL для уведомлений** (https://forms.tildacdn.com/payment/ ...) на который будут направляться уведомления об изменении статусов операций. После нажмите "Сохранить настройки"

| Ресурсы                                                                                         |
|-------------------------------------------------------------------------------------------------|
| Ресурс                                                                                          |
| Адрес ресурса http://                                                                           |
| Укажите Callback URL для отправки уведомлений об оплате заказа                                  |
|                                                                                                 |
| Проверьте правильность Callback URL. Если в нём будет ошибка,<br>уведомления приходить не будут |
| Сохранить настройки Отмена                                                                      |
|                                                                                                 |
| Укажите Callback URL для отправки уведомлений об оплате заказа                                  |

По вопросам доспа к API обратитесь acquiring\_support@vtb.ru

## 5 Странницы успешного/неуспешного платежа

Если вы хотите использовать:

1. Стандартные страницы успешного/неуспешного платежа, оставьте значения по умолчанию в полях URL страницы успешного/неуспешного платежа.

2. Страницы успешного/неуспешного платежа, расположенные на вашем сайте, необходимо выбрать тип страницы «Собственная страница» и действовать по инструкции: <u>https://help-ru.tilda.cc/thank-you-page</u>

Обратите внимание, что вопросы и аспекты, не описанные в данной инструкции, находятся за пределами компетенции банка. Обратитесь в службу поддержки вашего CMS модуля для получения помощи и разъяснений.